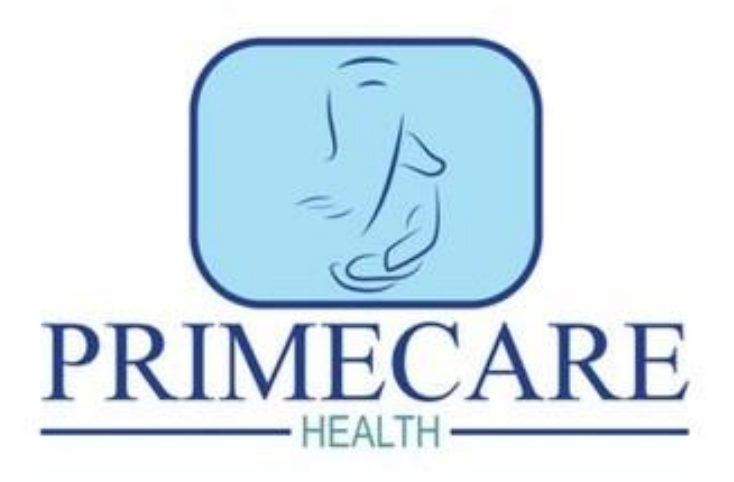

SSSC Registration Codes of Practice Health and Social Care Standards ACCESS – How to guide ACCESS – FAQS Holiday Requests / Company policies Payslips / Pay cut off dates Procedures / Absences Probations / Expectations Training and development Bupa – Employee Assistance

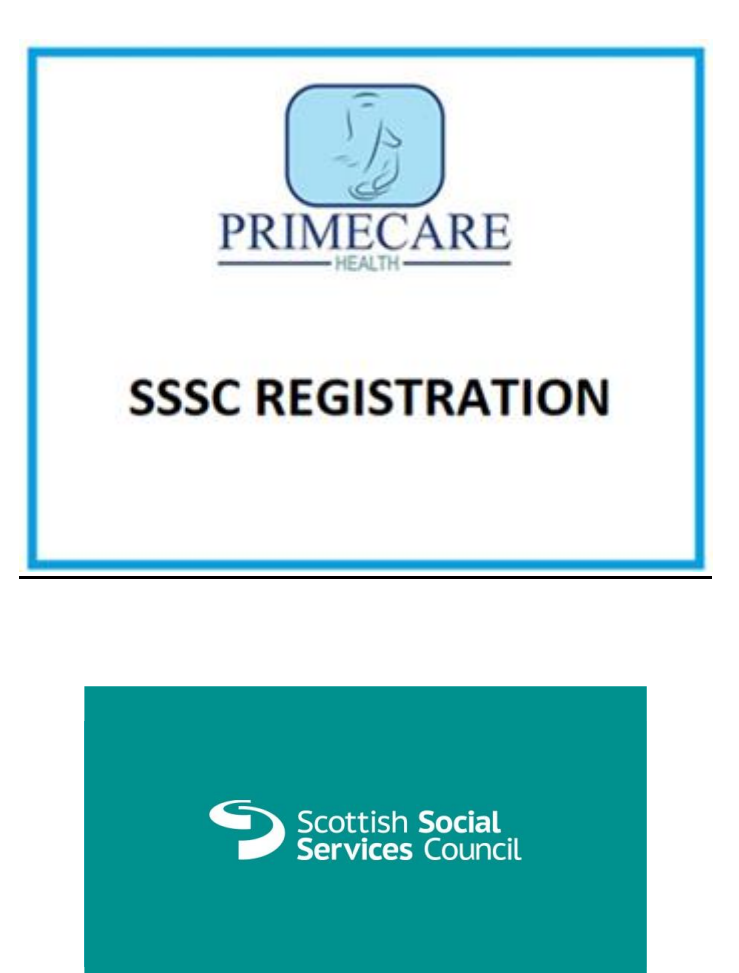

As you are aware everyone in the Care Industry **MUST** be registered with SSSC by the date of your 3-month probation. You will have been made aware of this in your training. Failure to register by this date prevents you from working.

You must register on two parts of the register so please follow the steps below to make sure you are on the correct part.

You **MUST** create an account with SSSC and follow the steps below:

| Iome The SSSC Registration Fitness to practise                                    | Supporting the workforce Careers and education            | MySSSC Login 💄 |
|-----------------------------------------------------------------------------------|-----------------------------------------------------------|----------------|
|                                                                                   | L                                                         |                |
| nportant Have you updated your equalities data? Update yo                         | ur details on your home page.                             |                |
|                                                                                   |                                                           |                |
| Access your MySSSC account by signing in with<br>your email address and password. | Create an account                                         |                |
| Email address                                                                     | What can I do with a MySSSC account?                      |                |
|                                                                                   | Apply to SSSC Register     Manage your employees          |                |
| Password                                                                          | Manage your students and their courses                    |                |
|                                                                                   | Creating an account is easy                               |                |
|                                                                                   | You'll be asked for a few personal details to identify yo | u.             |
| ) Show password                                                                   | Create an account                                         |                |
| ] Remember me?                                                                    |                                                           |                |
|                                                                                   |                                                           |                |

1. To start, please click on My SSSC Login followed by Create an account.

#### Create an account

#### Fields marked \* are required.

We will use your email address and National Insurance number to link you to the record we already have for you. If we do not already have a record for you we will use these details to create a new record.

| *Title                                                   | Please select a value 🗸                                                                             |  |
|----------------------------------------------------------|----------------------------------------------------------------------------------------------------|--|
| *First name                                              |                                                                                                    |  |
| Middle name                                              |                                                                                                    |  |
| *Surname                                                 |                                                                                                    |  |
| *Date of Birth                                           | <b>=</b>                                                                                            |  |
|                                                          | To add your date of birth, click on the calendar icon then click on the month to view more options. |  |
| Mobile contact number                                    |                                                                                                    |  |
| Home contact number                                      |                                                                                                    |  |
| * Email                                                  |                                                                                                    |  |
| *Confirm email address                                   |                                                                                                    |  |
| *National Insurance number                               |                                                                                                    |  |
| If you are an international student without account.     | t a national insurance number, please email us for help creating your MySSSC                        |  |
| Email: registration@sssc.uk.com<br>Phone: 0345 60 30 891 |                                                                                                    |  |
|                                                          | Next >                                                                                              |  |

2) Next, fill in the boxes ensuring you have your National Insurance Number to hand. You will then need to select the correct title on the next page.

#### Care at Home

Select: 'Support Worker' and then 'Primecare Health LTD'.

#### Autism Support Worker:

Select: 'Support Worker' then 'Autism Service' and 'Autism Housing Support'

- Qualification If you hold any qualifications, please let SSSC know.
- Endorsement Jacqueline Preston

When you have submitted the application, this will be sent to Jacqueline Preston at Primecare to endorse and then be sent back to yourself for payment. Once you have made the payment you **MUST** go back onto your SSSC account and confirm you have paid this. Please make sure you receive an email from SSSC advising they have received your application. You are responsible for making sure they have received this. The cost to register is £25.

#### What happens next?

The SSSC will email to let you know that they have your application. It can take up to three months to process your application. They will contact you by email if they need more information, so please check your emails. They'll email you to let you know when you are registered.

Please contact the office if you're needing any support in completing this.

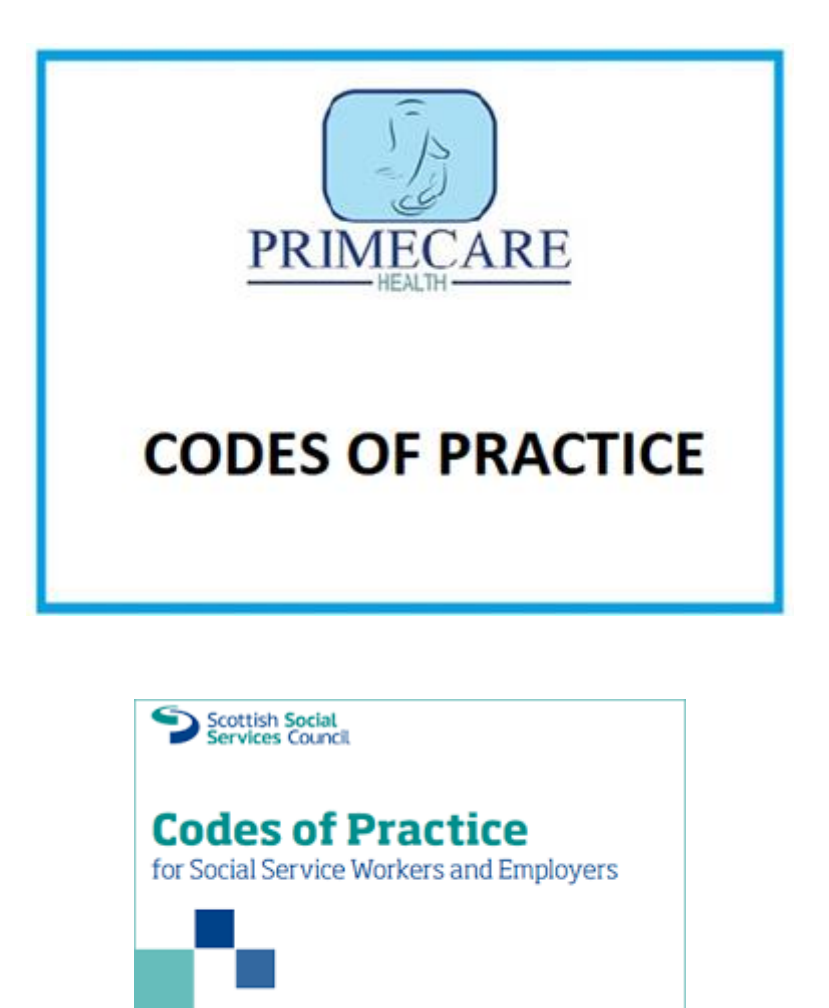

A copy of the Codes of Practice can be found here.

Revised 2016

SSSC Codes of Practice for Social Service Workers and Employers -2024 version.pdf

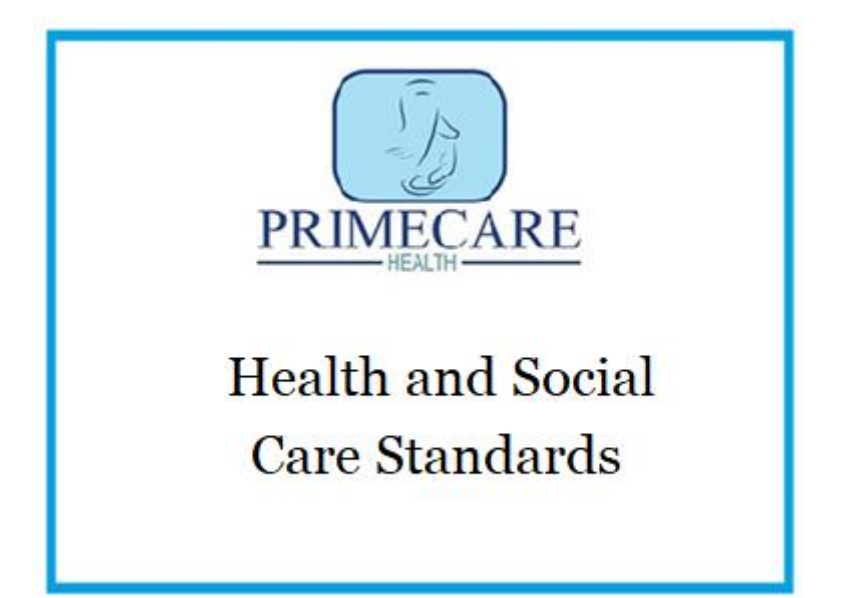

# <u>Health and Social Care Standards:</u> <u>My support, my life (www.gov.scot)</u>

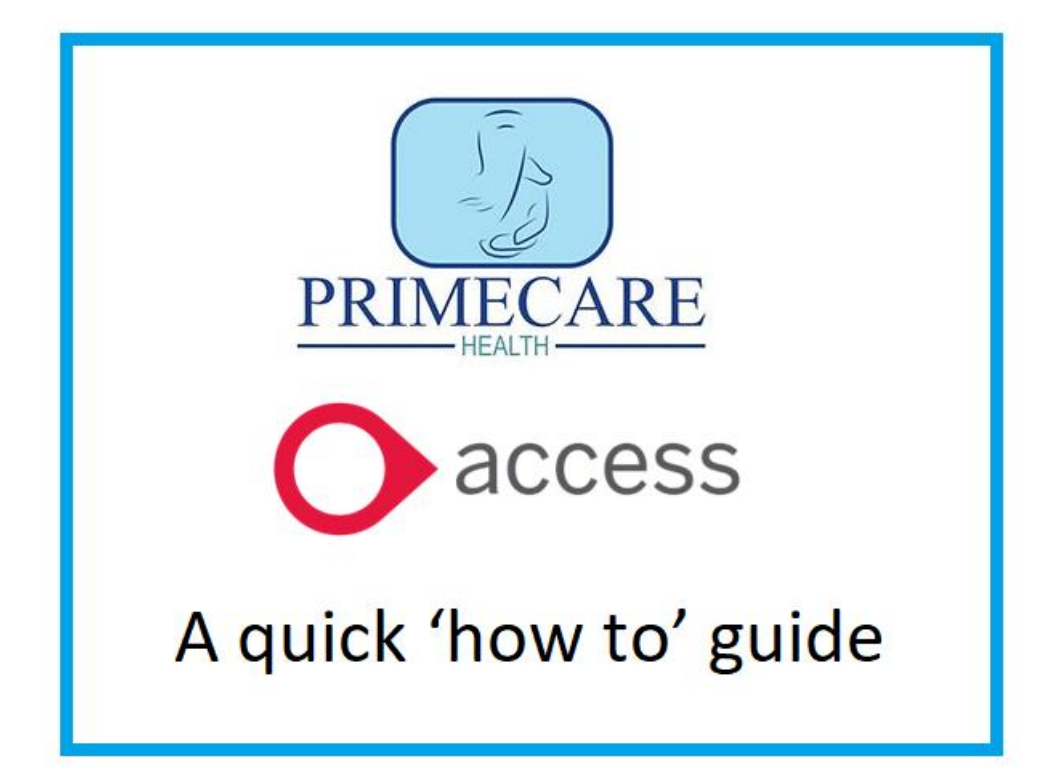

| v7                                | 1.3-508   Device ID:635bb10407                                                   | dfd9f1                   |
|-----------------------------------|----------------------------------------------------------------------------------|--------------------------|
| C                                 | access<br>Care Plan                                                              | <b>S</b><br>ning         |
| SERVER                            | Cloud7                                                                           | .mobizio.com             |
| USERNAME                          |                                                                                  |                          |
| PIN                               |                                                                                  |                          |
|                                   | LOGIN                                                                            |                          |
|                                   | Privacy Policy                                                                   |                          |
| Input the<br>number.<br>need to u | server, your username a<br>Going forward, you woul<br>use your pin to access the | nd pin<br>d only<br>app. |
|                                   |                                                                                  |                          |

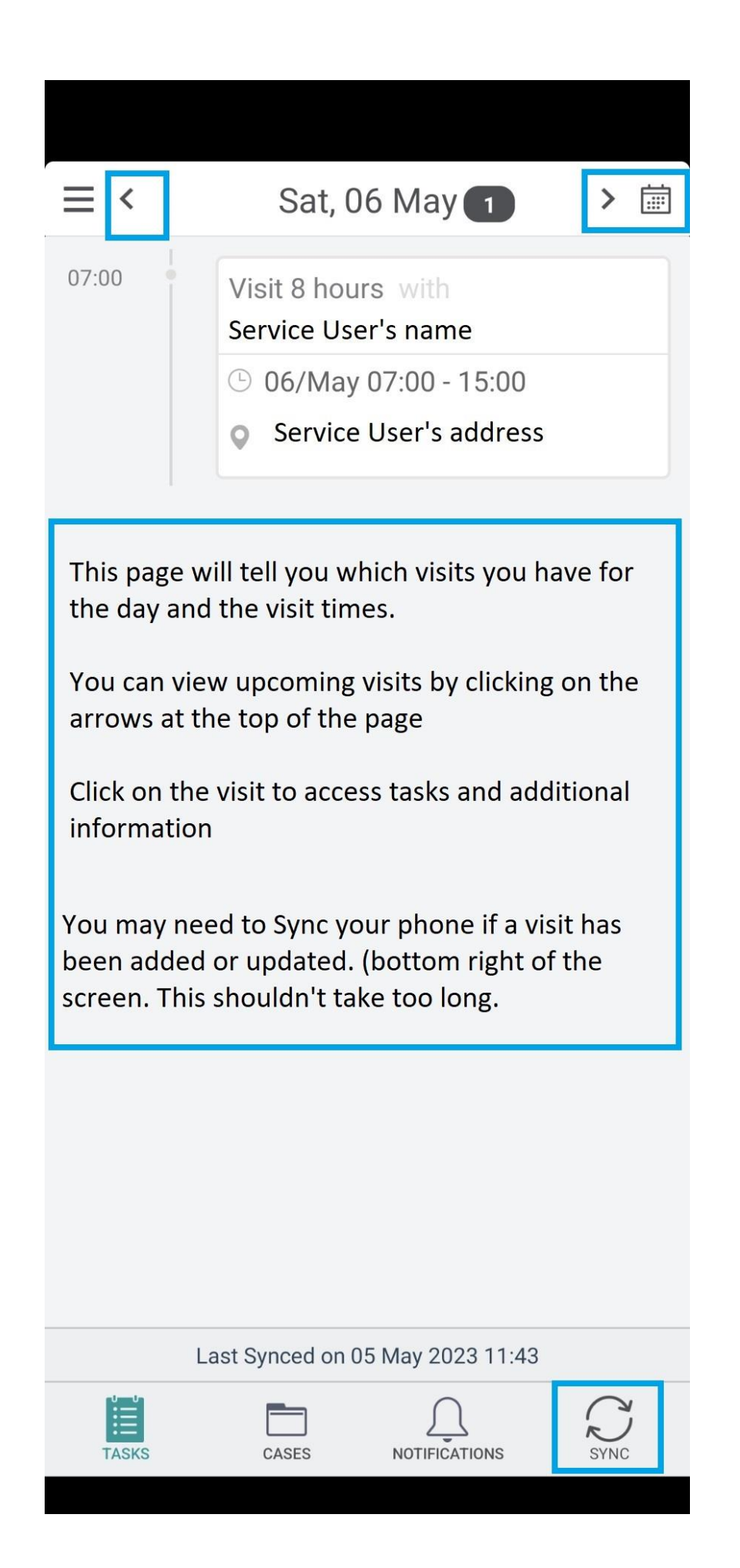

# Task < $\mathcal{O}$ Visit 5 hours with Service user name > ( 05/May 14:00 - 19:00 Service user home address > 🕒 Previous & Later Tasks > Add Task Note > START TASK To begin a visit, click on the start task above Surgery Address Surgery Tel. Allergies Nuts Kev Safe Number

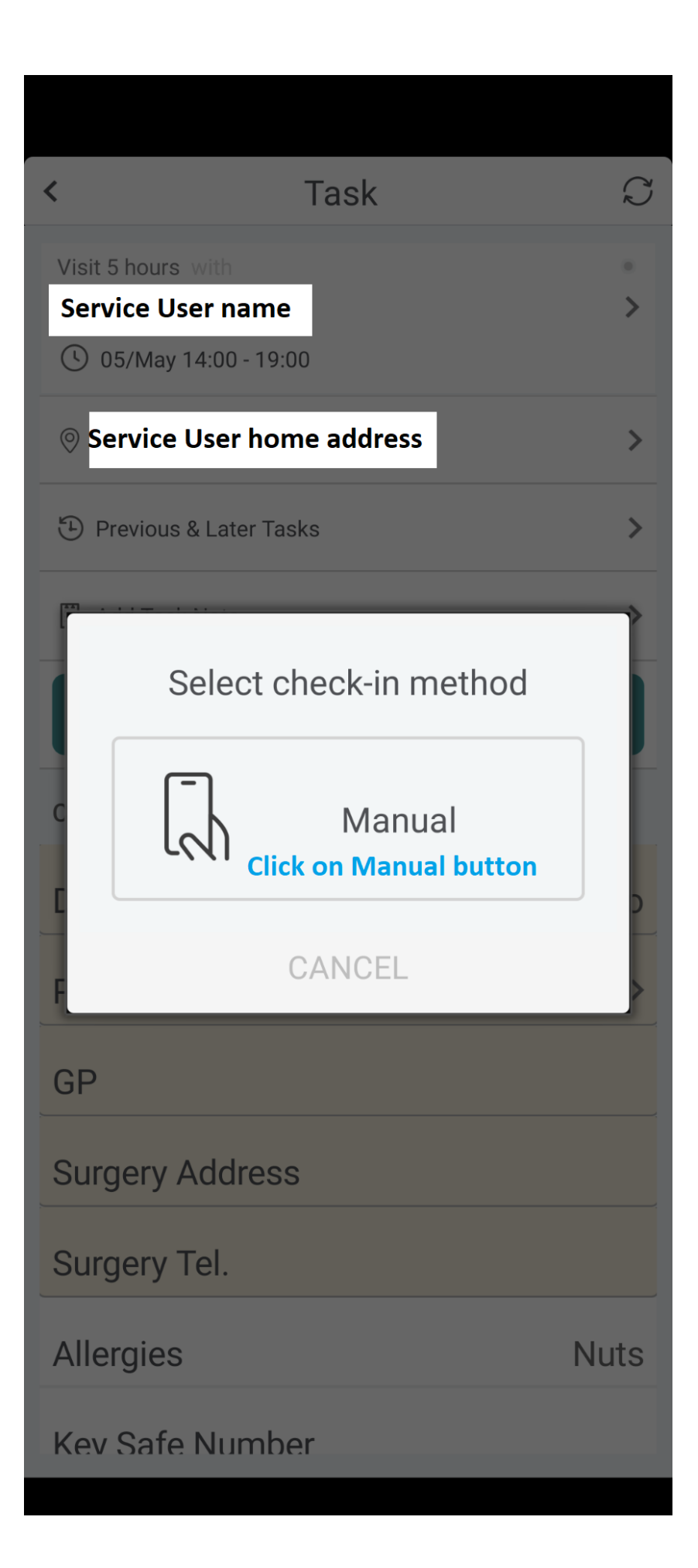

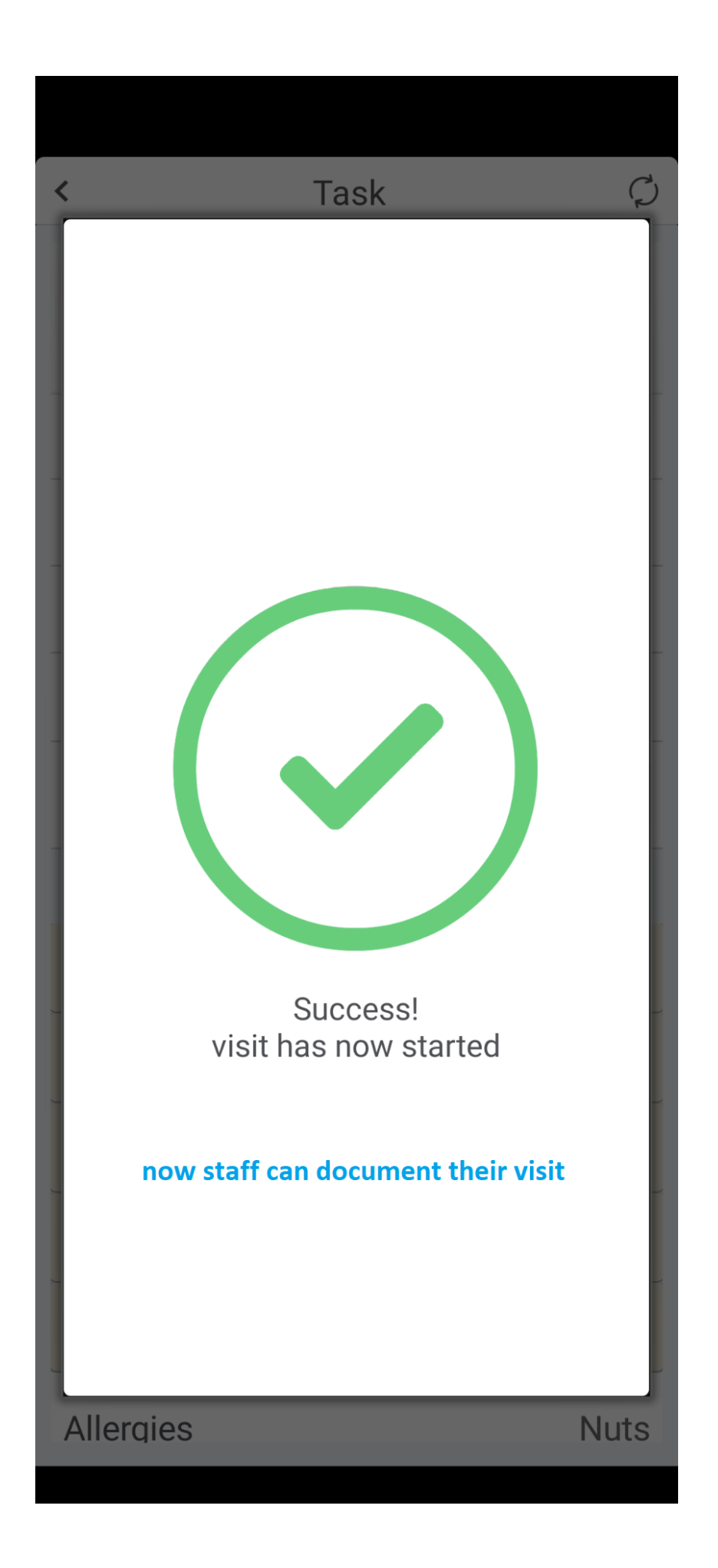

| < Tas                                   | k C           |
|-----------------------------------------|---------------|
| Visit 8 hours with<br>service user name | ⊘<br>≯        |
| O 06/May 08:49 - 08:50                  |               |
| ⊗ service user hom                      | ie address >  |
| Previous & Later Tasks                  | >             |
| 🗐 Test                                  | >             |
| END T                                   | ASK           |
| CASE FIELDS                             |               |
| DNR                                     | No            |
| P.O.A.                                  | Please Ente > |
| GP                                      |               |
| Surgery Address                         |               |
| Surgery Tel.                            |               |
| Allergies                               |               |

# **Previous & Later Tasks** < Later Tasks **Previous Tasks** Visit completed by **Michael Williams** 3 04/May 07:00 - 15:00 () 04/May 10:49 - 17:14 9/9 Activities complete SW seemed to be in a good mood, he mainly played his PS5 and had curry for lunch Visit completed by **Michael Williams** 3/May 22:00 - 04/May 07:00 () 04/May 06:12 - 04/May 06:15 11/11 Activities complete SW was sleep all night apart just at 2am he went to toilet. Here you can read task notes 'handover' from previous visits with each support staff. You can also see who is scheduled for future visits as well (located at top of the screen

|                    | SK NO         |                                                                                                    |
|--------------------|---------------|----------------------------------------------------------------------------------------------------|
| P.O.A.             | Please Ente > | Additional information about the service                                                                                        |
| GP                 |               | updated accordingly.                                                                                                    |
| Surgery Address    |               |                                                                                                    |
| Surgery Tel.       |               |                                                                                                    |
| Allergies          |               |                                                                                                    |
| Key Safe Number    |               |                                                                                                    |
| Access Details     |               | Planned activities                                                                                                    |
| PLANNED ACTIVITIES |               | Here you will find the planned activities for                                                                                   |
| 🖸 TEST             | >             | information on where to meet the service<br>user, medication prompts, and wellbeing<br>checks. This can be undated accordingly. |
| FORMS              |               |                                                                                                    |
| Incident Form      | >             | Incident forms:<br>Clicking on this enables you to complete and<br>send off an incident form.                                   |
| ASSOCIATED CASE    |               |                                                                                                    |
| Primecare Clien    | its >         | Primecare Clients:<br>Enables staff to read previous notes, access<br>assessments, key contacts etc.                            |
|                    |               |                                                                                                    |

| < Incident                                                                          | Form ooo                              | Go through each of the boxes when<br>completing an incident form. Ensure       |
|-------------------------------------------------------------------------------------|---------------------------------------|--------------------------------------------------------------------------------|
| Date of Incident*                                                                   | Select 🗸                              | include specific times. (time of<br>medication administration, time of fall as |
| Time of Incident<br>(Approximate time if unknown)                                   | Select 🗸                              | examples)                                                                      |
| Location of the Incident*                                                           | Input Text                            | please, no shorthand or abbreviations<br>when completing an incident form.     |
| Type of Incident                                                                    | Select 🗸                              |                                                                                |
| Description of the Incider<br>Click here to input text.                             | nt<br>                                | click SUBMIT when completed                                                    |
| Please attach photos if<br>appropriate<br>* max of size 256 kb will be<br>uploaded. | 6                                     | Details of Outcome<br>Click here to input text                                 |
| Please provide full detail<br>involved. Please include<br>contact number.           | s of the persons<br>name, address and | Are there any further actions required?                                        |
| Click here to input text.                                                           |                                       | Signature                                                                      |
| Please provide details of<br>Please include name, address a                         | witnesses                             | SUBMIT                                                                         |

| <                                                                                                    | 000                                                                               |
|----------------------------------------------------------------------------------------------------|-----------------------------------------------------------------------------------|
| TEST                                                                                                    | P                                                                                 |
| INSTRUCTIONS                                                                                                    |                                                                                   |
| A brief description of the completed.                                                                                                    | task needing to be                                                                |
| Not Completed                                                                                                    | Completed                                                                         |
|                                                                                                    |                                                                                   |
| These tasks can include:<br>medication prompt                                                                                                    |                                                                                   |
| wellbeing check<br>where to meet the service<br>(Tasks can be added or ta                                                                                       | e user<br>ken away and can also be                                                |
| wellbeing check<br>where to meet the service<br>(Tasks can be added or ta<br>day/time specific where r                                                          | e user<br>ken away and can also be<br>needed)                                     |
| wellbeing check<br>where to meet the service<br>(Tasks can be added or ta<br>day/time specific where r                                                          | e user<br>ken away and can also be<br>needed)                                     |
| wellbeing check<br>where to meet the service<br>(Tasks can be added or ta<br>day/time specific where r                                                          | e user<br>ken away and can also be<br>needed)                                     |
| wellbeing check<br>where to meet the service<br>(Tasks can be added or ta<br>day/time specific where r<br>There is also an option at<br>screen to add a comment | e user<br>ken away and can also be<br>needed)<br>the bottom of the<br>if required |

| P.O.A.                                                                          | Please Ente >                                                    |
|---------------------------------------------------------------------------------|------------------------------------------------------------------|
| GP                                                                              |                                                                  |
| Surgery Address                                                                 |                                                                  |
| make sure that al<br>have been clicked<br>completed or a ne                     | ll 'planned activities'<br>d on and either<br>ote has been left. |
|                                                                                 |                                                                  |
| PLANNED ACTIVITIES                                                              |                                                                  |
| PLANNED ACTIVITIES                                                              | >                                                                |
| PLANNED ACTIVITIES                                                              | > 1 Outstanding activity                                         |
| PLANNED ACTIVITIES                                                              | ><br>1 Outstanding activity                                      |
| PLANNED ACTIVITIES  TEST FORMS Incident Form                                    | ><br>1 Outstanding activity                                      |
| PLANNED ACTIVITIES  TEST  FORMS  Incident Form ASSOCIATED CASE                  | ><br>1 Outstanding activity                                      |
| PLANNED ACTIVITIES  TEST  FORMS  Incident Form  Associated case  Primecare Clie | ><br>1 Outstanding activity                                      |

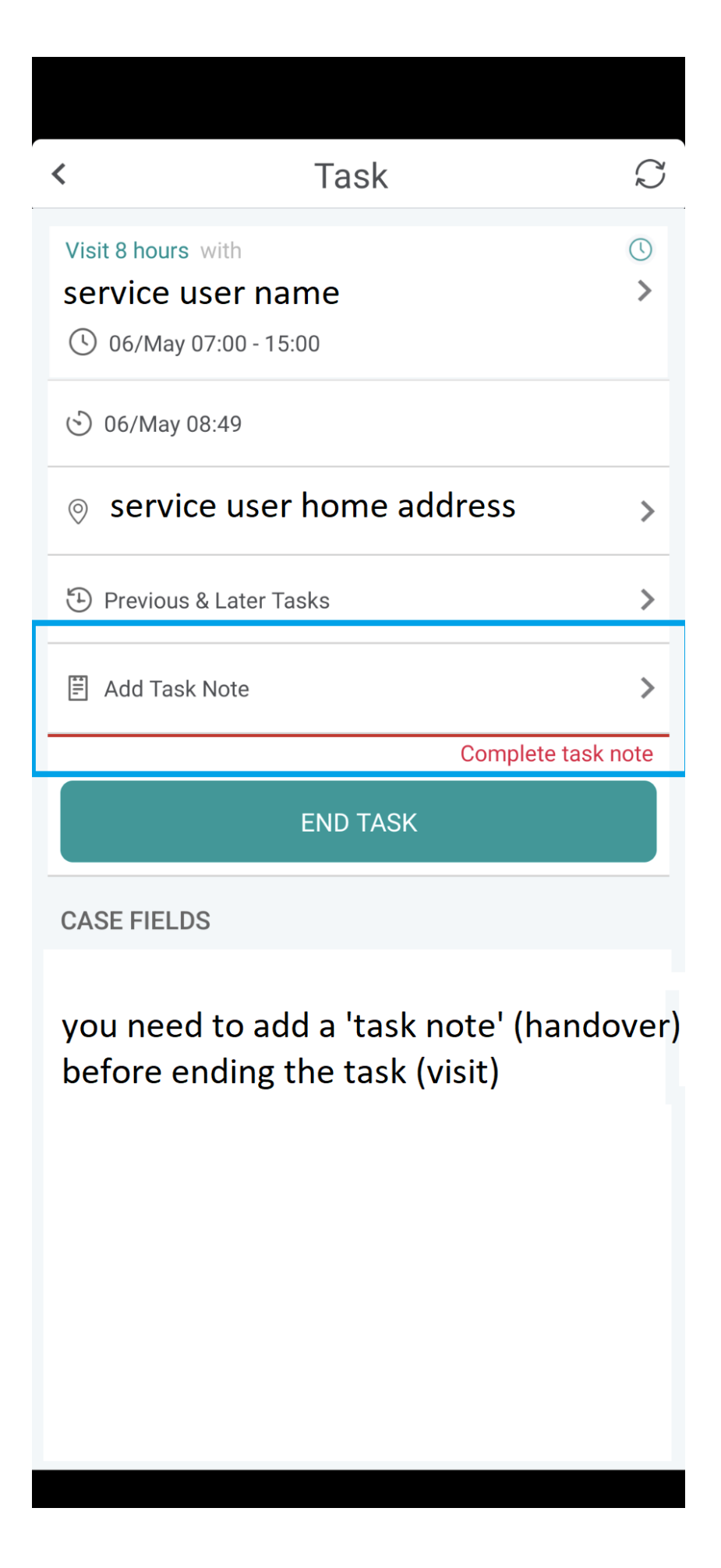

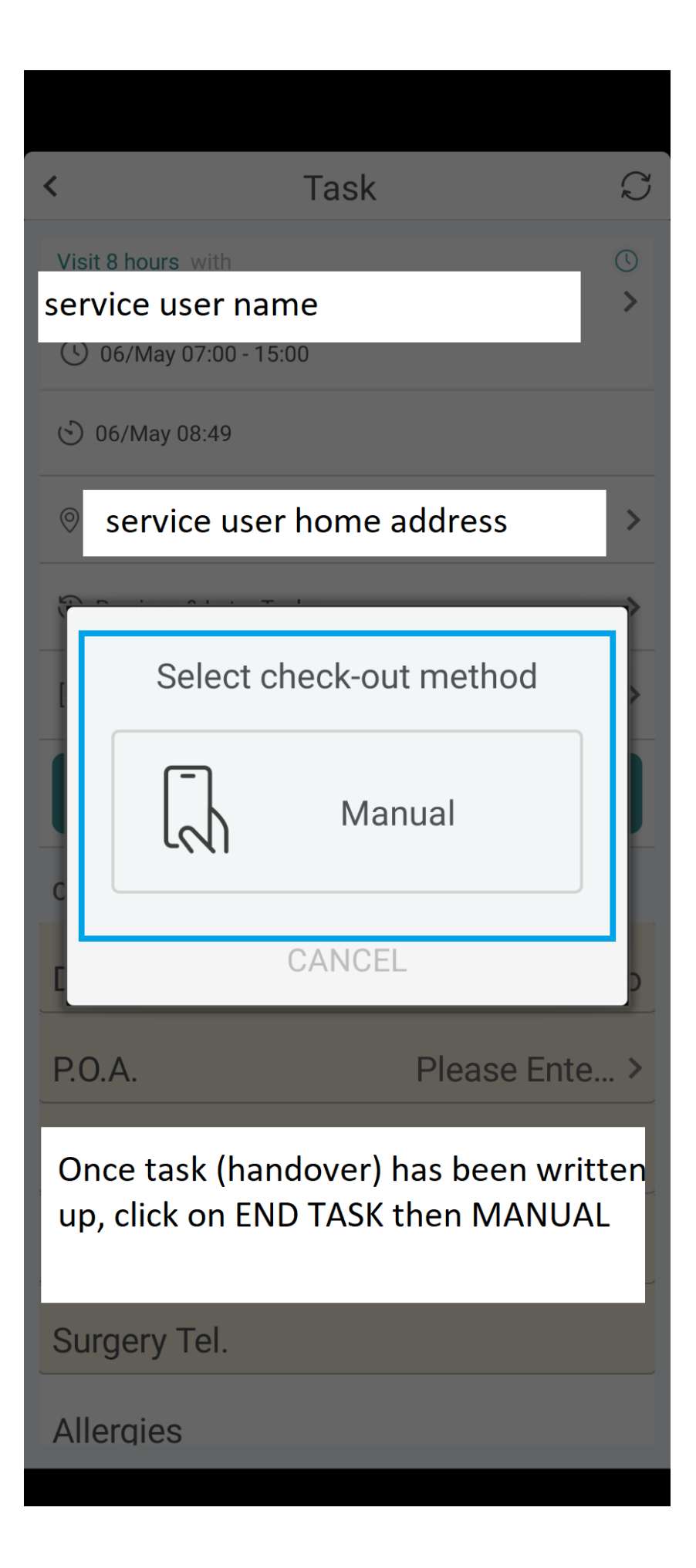

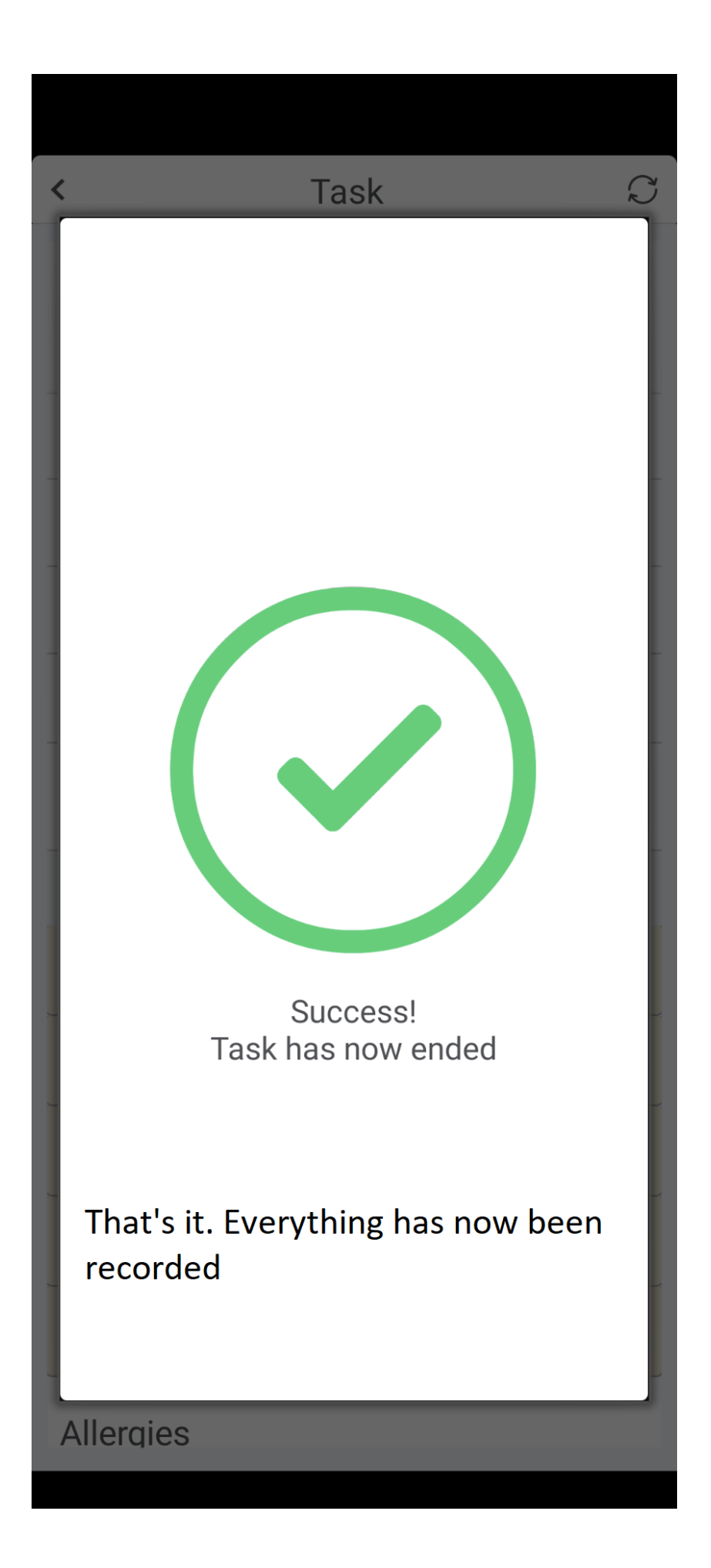

| Sat, 06 May 1 >           | ccasionally visits may not appear on your app.                                                                         |
|---------------------------|----------------------------------------------------------------------------------------------------|
| O access<br>Care Planning | You may need to do a<br>CLEAN SYNC                                                                                     |
| ☆ HOME ○ ID               | This means that the app will do a full<br>reset, and update itself with any new<br>documents and adjustments to visits |
| i HELP CENTRE             | It should only take a few minutes<br>Firstly, click on the three lines (top left)<br>then click on Settings tab.       |
|                           |                                                                                                    |

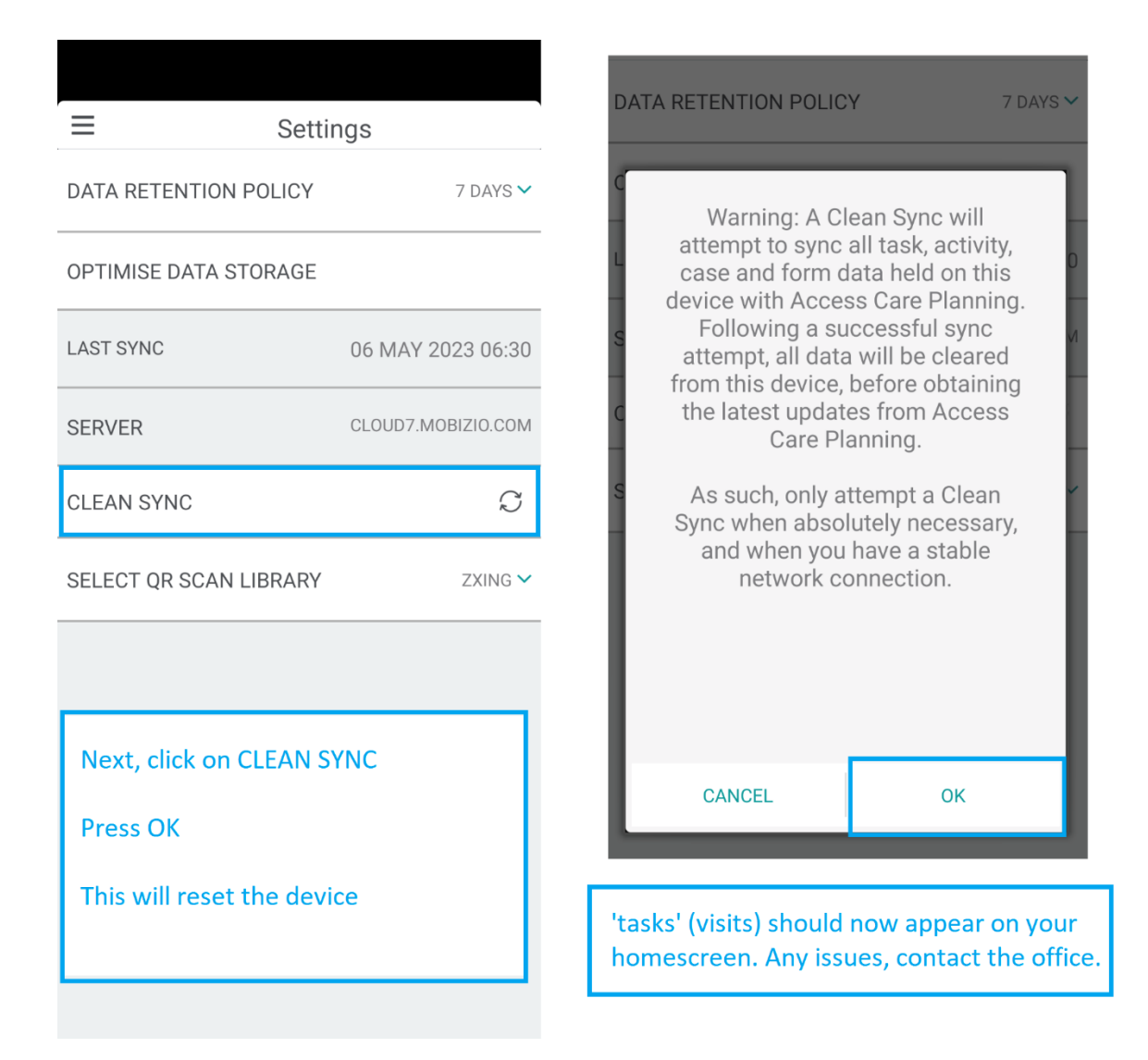

If, however after performing a clean sync the visits aren't appearing you may need to uninstall the app, then reinstall it again. If doing this, make sure you have taken a note of the server, username and pin to input back into the app again.

#### Other points to consider!

### **CASE FILES!**

To view a specific individual's case file, you would need to do the following:

| 10000000 |       |               | -    |
|----------|-------|---------------|------|
| iiii i   |       | $\cap$        | C.   |
| :=:      |       | 4             | N    |
| TASKS    | CASES | NOTIFICATIONS | SYNC |

• Click on Cases at the bottom of the page.

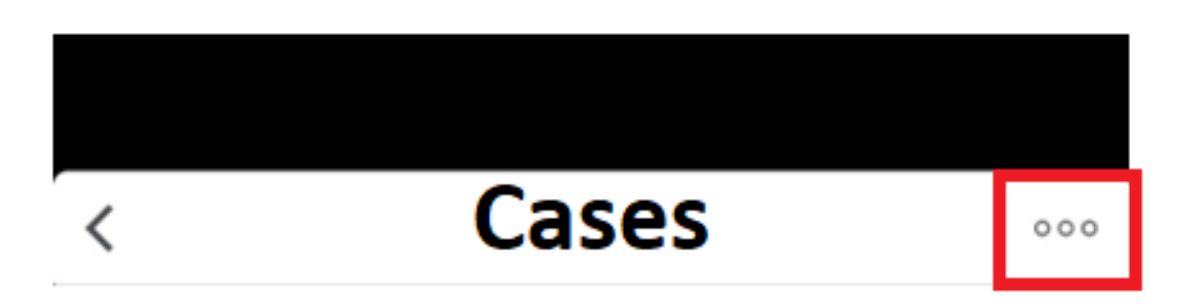

- Click on the three dots (situated top right)
- Next, click on **FOLLOW CASES** then type in the name of the service user. Then search for the service user.

- When you have identified the service user, click on their name.
- Then click on **DONE**.
- The service user will now pop up on your case file.
- Click on the name of the service user, and it'll open up their profile.
- Click on CASE FORMS will bring up 'background information' on the service user – Key contacts, risk assessments, incident forms as examples.
- Click on Tasks will bring up previous and next visits and associated handover notes as demonstrated above.
- To **DELETE** a case file, click on the three dots in the right-hand corner and click on **UNFOLLOW CASES**.
- Click on the red button against the associated service user will delete the file from your phone.

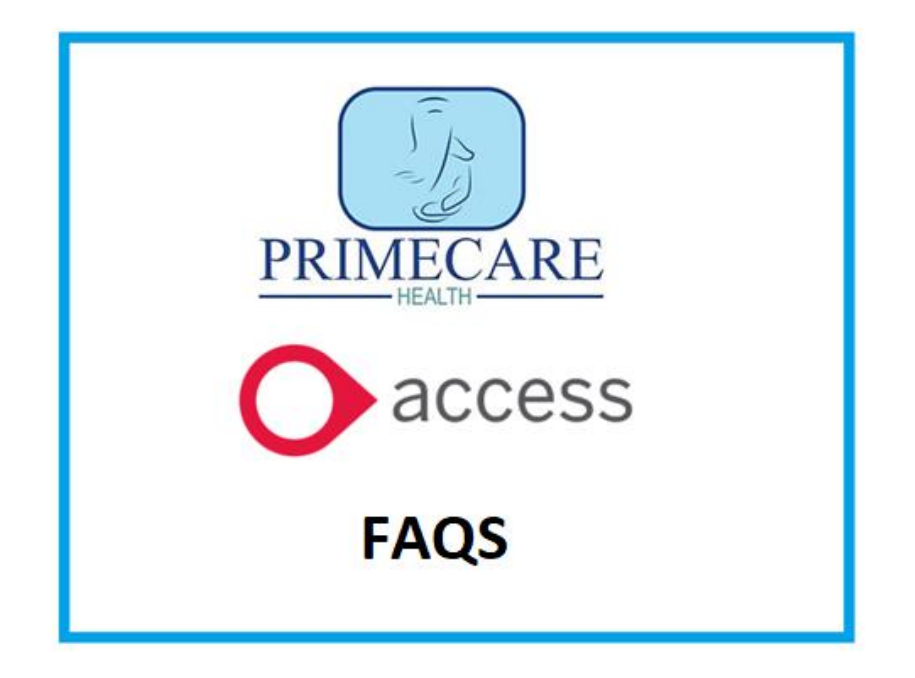

#### • Do I need to register my phone?

 Every member of staff needs to register their phone in order to use Access. I have been in touch with everyone to do this. If you are still needing to register, please complete the *'how to download app'* guide attached here. Once I receive your phone details, I will then email over your unique username and pin number.

#### • Do I need to register if I get a new phone?

 If you have a new phone, it will still need to be registered.
 Download Access Care Planning then open the app. Click on the line of numbers and letters as highlighted in blue below. Once clicked, it will allow you to email this information over:

Please email over to <u>hr@primecarehealthltd.co.uk</u>

| v7.      | 1.3-508   Device ID:635bb10407 | dfd9f1           |
|----------|--------------------------------|------------------|
| C        | <b>access</b><br>Care Plan     | <b>S</b><br>ning |
| SERVER   | Cloud7                         | .mobizio.com     |
| USERNAME |                                |                  |
| PIN      |                                |                  |
|          | LOGIN                          |                  |
|          | Privacy Policy                 |                  |

#### • How do I see my rota?

There is a calendar button situated top right of the app. Clicking through this will display your specific visits for the rota period. In addition to this there is a line at the top that says *'previous & later tasks'*. Previous tasks will display handovers from past visits and later tasks will show you future scheduled visits and who is assigned to them.

#### • Do I need to log in for every shift?

 Yes, you do. Failure to log in will mean your shift won't register on the system. Please log in / log out for every visit on your schedule. Do this within the service user's home.

# • What If I'm working with someone else. Do we both need to log in?

 Yes, both members of support staff need to log in. If there are two members of support staff working the same shift, one would take the 'lead' and complete the handovers notes, and the other would take the 'non lead'. They would simply write in the 'add task note' box (top of the visit) 'non lead' for reference.

#### • Handover:

 Please complete your handover via the 'add task note' at the top of the visit and NOT within the individual tasks at the bottom of the visit.  It makes it very difficult for others to read the previous handover. Simply, 'complete' the tasks at the bottom of the page and highlight in the overall handover if required. Please, no shorthand or abbreviations. Detail exact times such as when medication was taken or when incidents took place.

#### **OTHER CONSIDERATIONS**

- Please be specific when completing your handovers.
- Handovers to be completed via 'the task note' at the top of the app and **NOT** within the individual tasks at the bottom.
  - No slang or abbreviations.
  - Please ensure you include specific times administration of medication or when an incident/event took place for example.

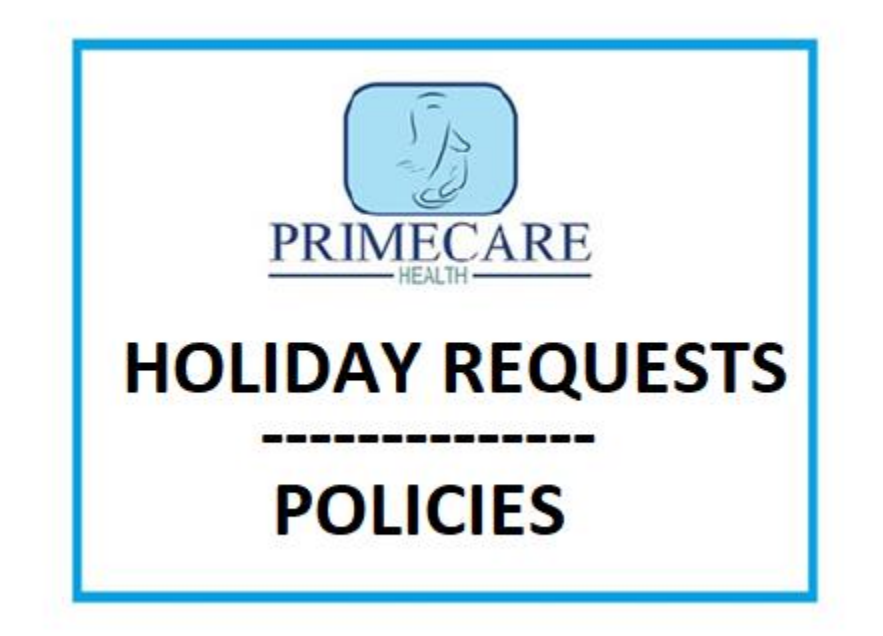

All holiday requests **MUST** go through the website and not through other means of communication.

#### Holidays:

Minimum 4 weeks' notice.

Reviewed case-by case and allocated first come first serve basis.

# How to put through a holiday request

- Head to Primecare's website www.primecarehealthltd.co.uk
- Click on **EMPLOYEE PORTAL** (highlighted in red below)

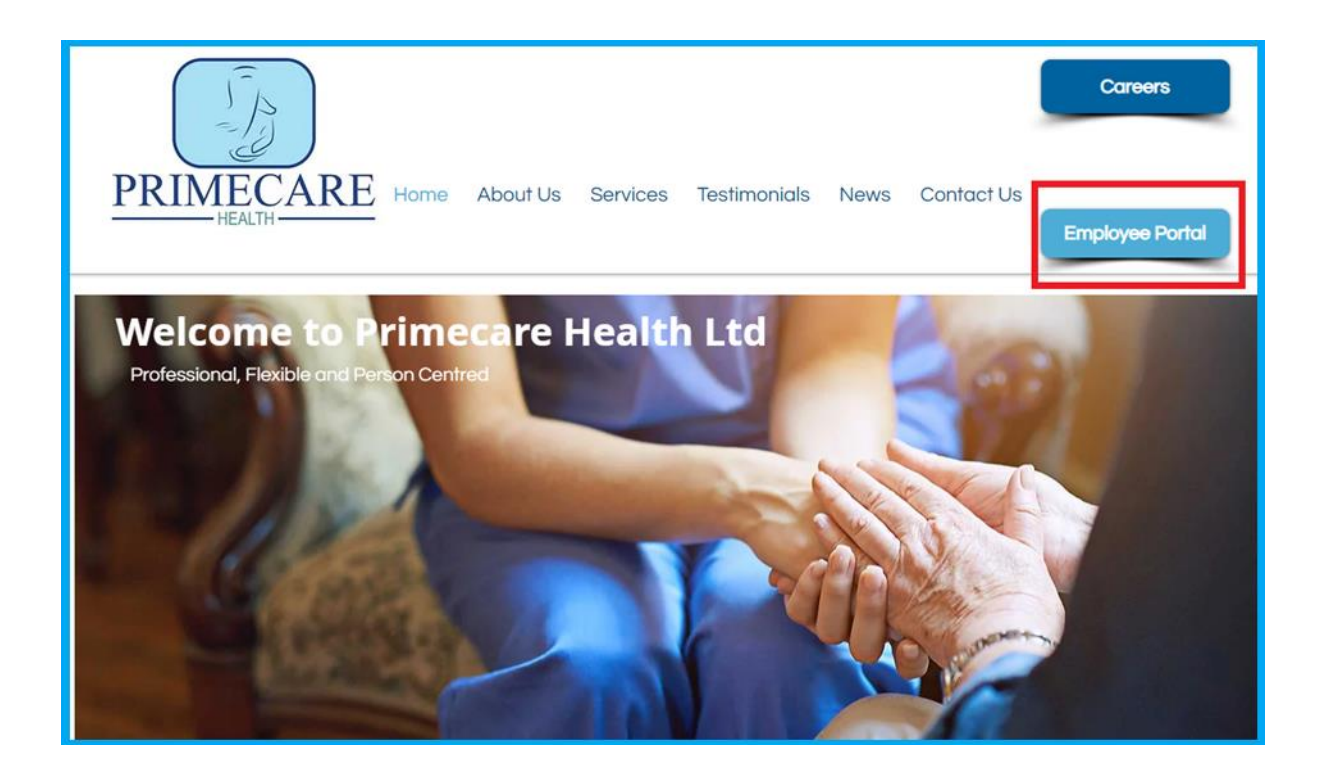

• Please enter the password below to access the guest area.

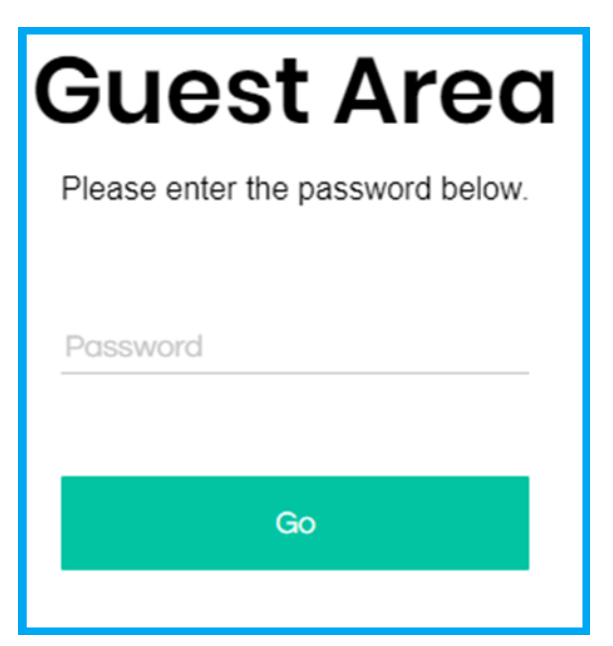

 Once logged in you will see this screen. Now, click on HOLIDAY REQUEST FORM (highlighted in red below)

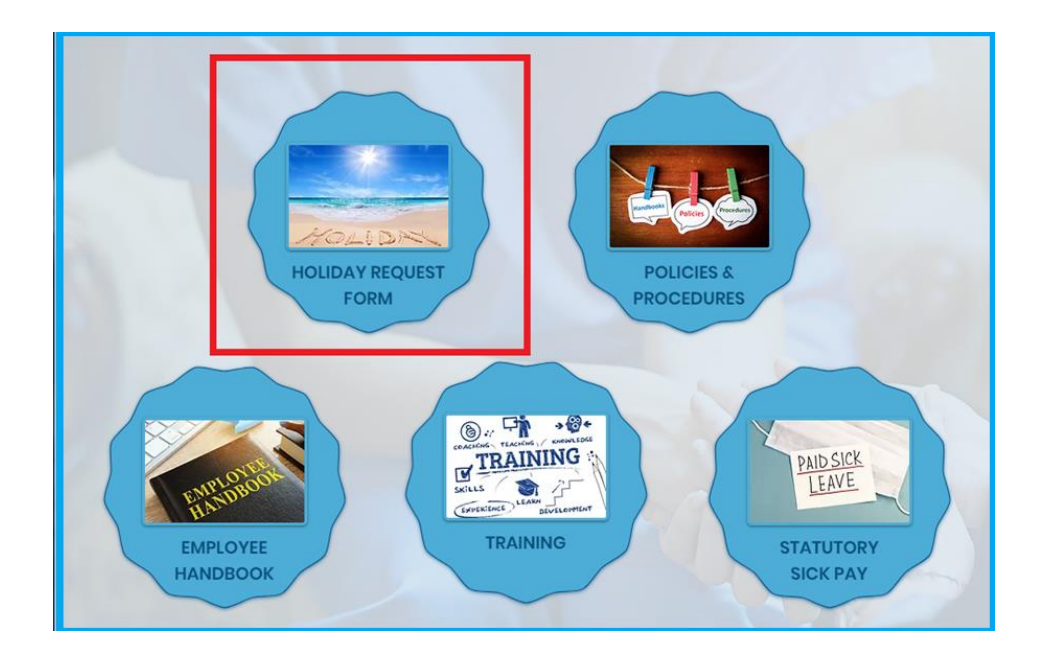

• Below is the holiday request form. Please ensure that you complete all the boxes. You can leave a supporting statement at the bottom as well.

| Unavailable From Date:             | Unavailable To Date:    |
|------------------------------------|-------------------------|
| Usual Working Days During Period:  |                         |
| Actual Number Of Working Days Off: | Date Returning To Work: |
| Requested By (Name & Date):        |                         |

 Once all information is supplied, please click on the SUBMIT button at the bottom of the page. There will also be a confirmation note to say that your holiday has successfully been submitted.

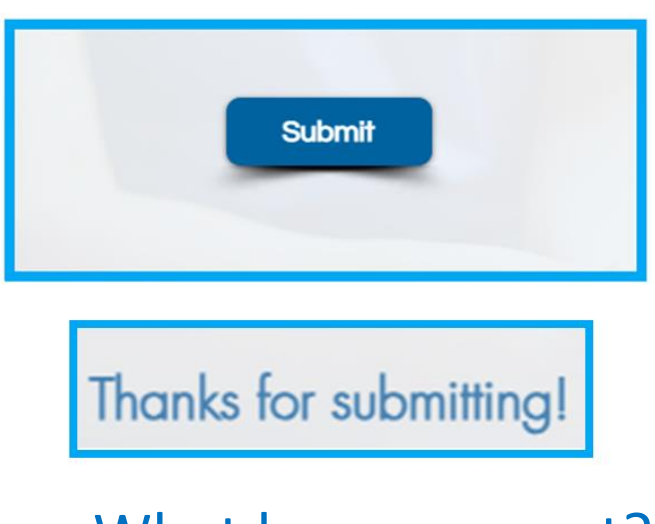

What happens next?

• You will receive an email confirming any approved holidays.

• Your line manager may also get in touch with you to discuss your holiday application as well.

## **Holiday Calculation**

Average hrs/day – calculated over the last 52weeks. Accrued holiday hours = 12.07% of the total hours worked in the holiday period (10<sup>th</sup> March 2025 – 8<sup>th</sup> March 2026) including sick days, maternity, paternity.

> > Holidays are capped at 28days.

#### Holiday period: MARCH 10<sup>TH</sup> 2025 – MARCH 8<sup>TH</sup> 2026

Please note:

Unused holidays are not carried over into the next year (exceptions are made for maternity/paternity and long-term sickness only)

All holidays are accrued. Any holidays 'carried' over from previous employment may still be taken (depending on

availability) but may be unpaid unless these holidays have been accrued with Primecare first.

To find out how many days you have accrued please contact the office in the first instance.

## 01506 890 970

# Payslips:

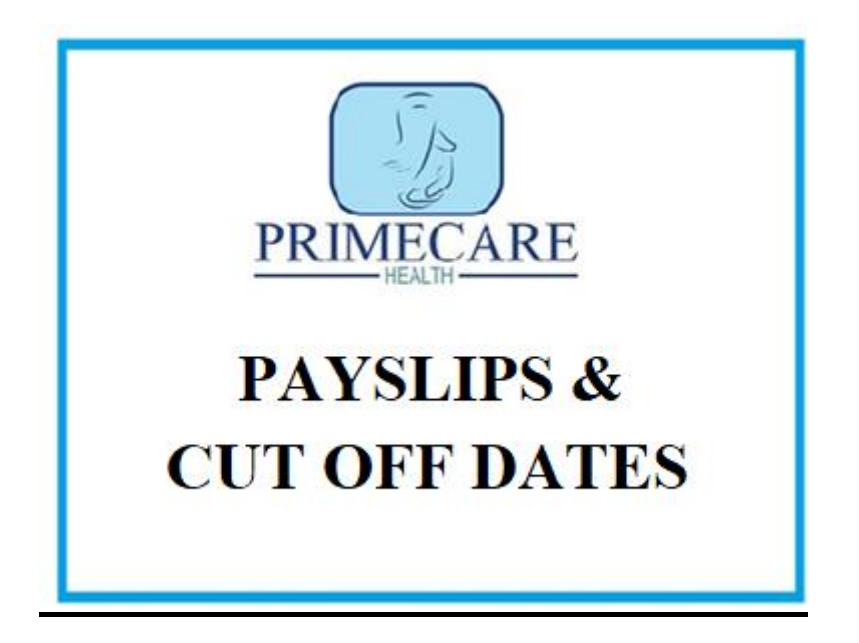

*my@PayWindow* 

Accessed online and individual links will be emailed out after your first full month. Please contact the office if you need this resent.

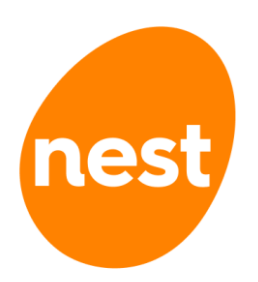

You will also receive a welcome email from Nest – the workplace pension scheme.

Salaries are paid every four weeks, based on a 28-day working period.

2025 dates listed below.

| Start Date | Cut Off    | Pay Date   |
|------------|------------|------------|
| 16/12/2024 | 12/01/2025 | 24/01/2025 |
| 13/01/2025 | 09/02/2025 | 21/02/2025 |
| 10/02/2025 | 09/03/2025 | 21/03/2025 |
| 10/03/2025 | 06/04/2025 | 18/04/2025 |
| 07/04/2025 | 04/05/2025 | 16/05/2025 |
| 05/05/2025 | 01/06/2025 | 13/06/2025 |
| 02/06/2025 | 29/06/2025 | 11/07/2025 |
| 30/06/2025 | 27/07/2025 | 08/08/2025 |
| 28/07/2025 | 24/08/2025 | 05/09/2025 |
| 25/08/2025 | 21/09/2025 | 03/10/2025 |
| 22/09/2025 | 19/10/2025 | 31/10/2025 |
| 20/10/2025 | 16/11/2025 | 28/11/2025 |
| 17/11/2025 | 14/12/2025 | 26/12/2025 |

#### 2025 Cut Of & Payment Dates

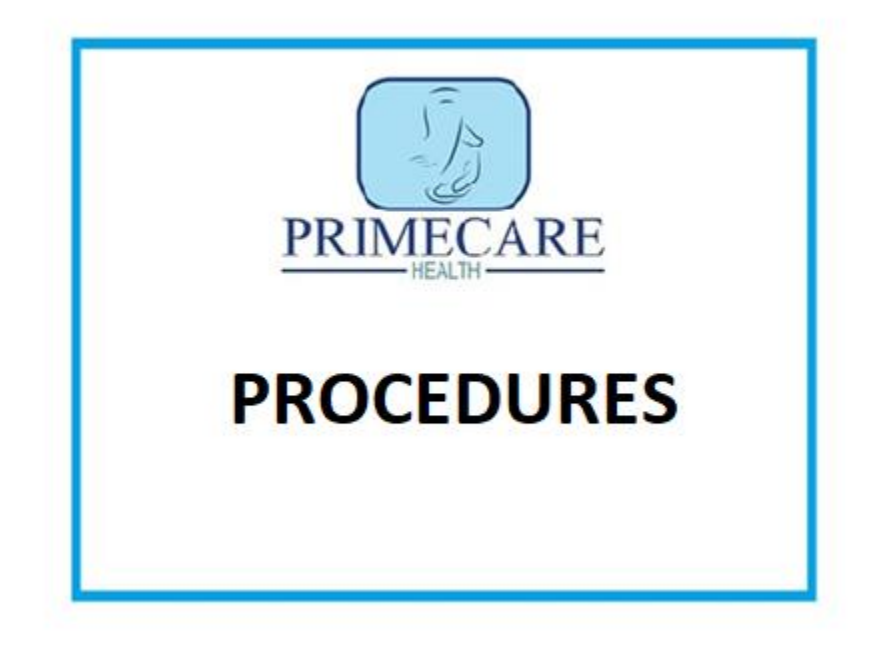

# **Absences:**

# Report to the office/on call.

# 01506 890970 - 24/7

## DO NOT

# Contact Coordinators/Team Leaders directly.

Report as soon as possible, appropriate reasons include emergencies, sickness, medical issues, emergency appointments, lateness. Sickness and Diarrhoea – you will have to be off for **48 hours** to avoid the spreading of infection to individuals and your coworkers.

Sick lines **MUST** be sent to HR directly.

# hr@primecarehealthltd.co.uk

(A photograph may suffice)

As per policy and procedure, 4 absences within a 52-week period may result in formal absence management. Please refer to the Employee Handbook for additional information.

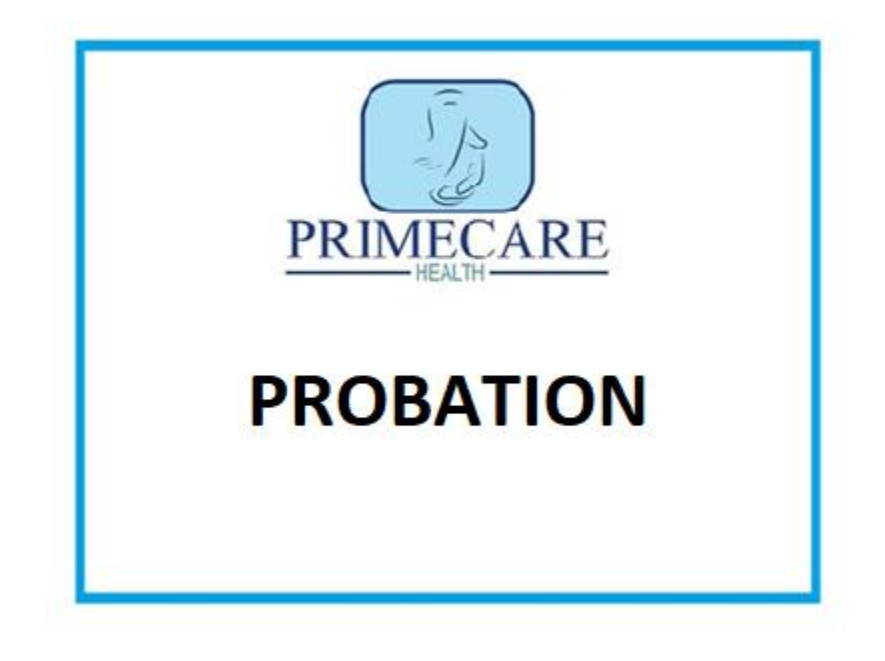

# Probation:

- 'Check in' catch up with your line manager before / after you've started work.
- Shadow logs and Competency tests completed and signed off by your line manager.
- 3-month probation with your line manager.
- 6-month probation with your line manager. SSSC registered and working with confidence!

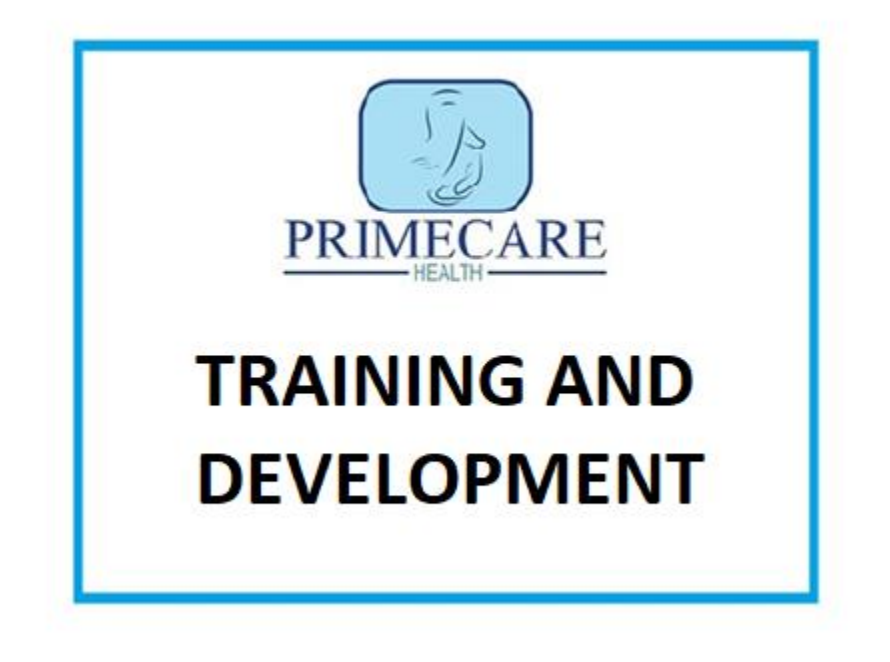

- SSSC badges ongoing personal development, specific in-house training.
- Monthly hot topics.
- Frequent 'wellbeing check ins'
- Ongoing supervisions / team meetings
- Support in completing SVQ's (if not achieved already).

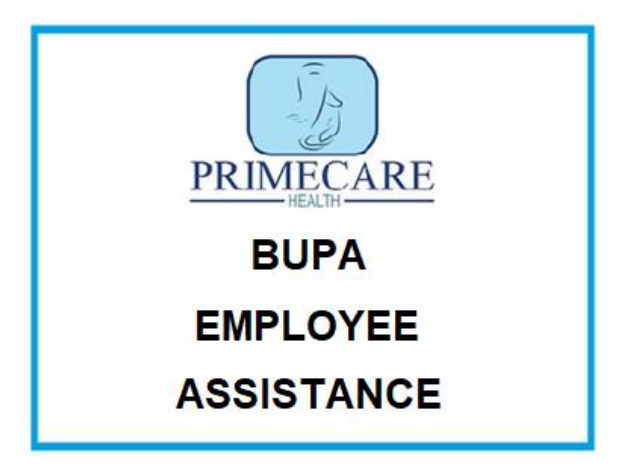

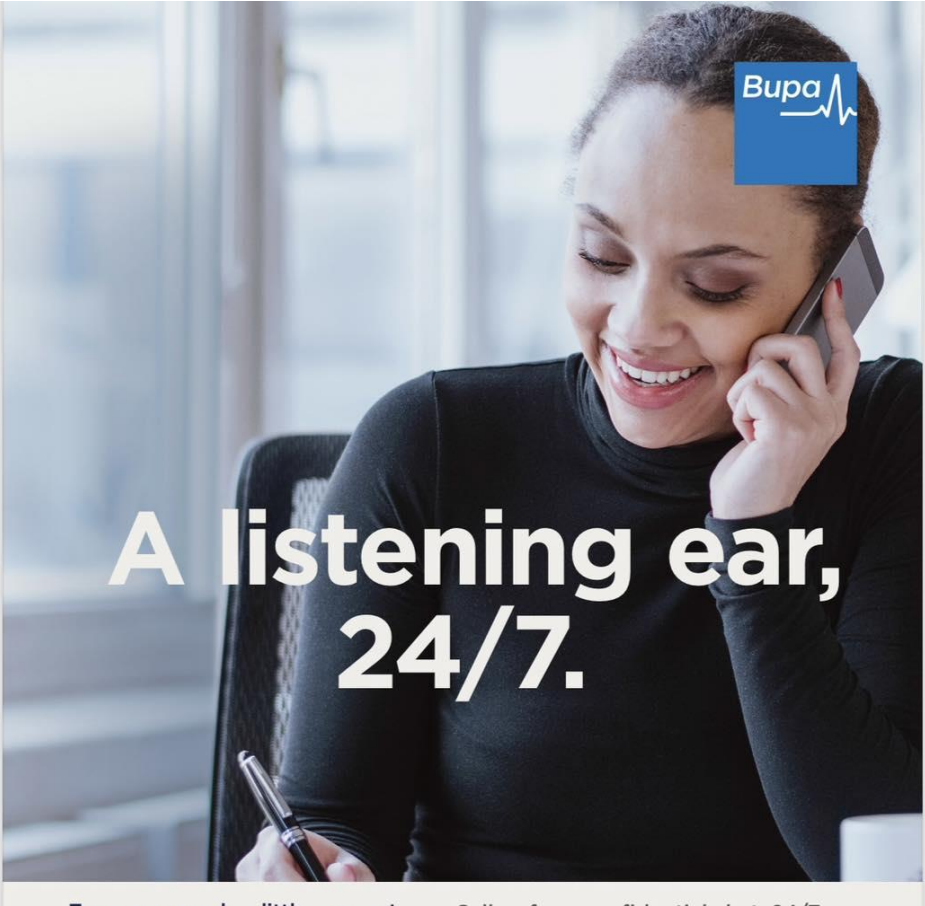

Everyone needs a little support from time to time, so there's a free, confidential helpline you can call. Our specialist advisers can even guide you towards support for money management and legal issues.<sup>+</sup> Call us for a confidential chat, 24/7 0800 269 616 1800 650 138 (ROI) +44 131 588 0321 (International)

bupa.co.uk/eaponline Calls may be recorded and to maintain the quality of our service we may monitor some calls, always respecting the confidentiality of the call.

Information only services. Legal and financial specialist helplines will only provide factual information and signposting to help you make an informed decision and cannot provide regulated advice which would need to be sourced separately.
Bupb EAP Plus is provided by Bupa Occupational Health Limited. Registered in England and Wales No. 631336. Registered office: 1 Angel Court, London EC2R 7HJ

Bupa Occupational Health Limited provides Online Mental Wellbeing Programmes by working together with SilverCloud Health Limited. Registered address: 1 Stephen Street Upper, Saint Peter's, Dublin, Ireland D08 DR9P. Bupa Occupational Health Limited will be of your information for these purposes and any other purposes.